# **Pillr voor Revit**

## Installatiehandleiding

## Belangrijke informatie

Zorg ervoor dat je genoeg rechten hebt om programma's te mogen installeren.

#### 1. Installatie

Download Pillr voor Revit via de Pillr downloadpagina. En open het installatiebestand, Pillr\_for\_Revit\_20xx.msi.

### 2. Stappen

Zie de screenshots hieronder van alle stappen:

- a. Welcome en klik op Next.
- b. Kies setup en klik op Next.
- c. Installeer de setup
- d. Rond de setup af en klik op Finish.

#### 3. Contact

Problemen bij het installeren van Pillr voor Revit? Neem contact op met ons via support-nl@nti-group.com

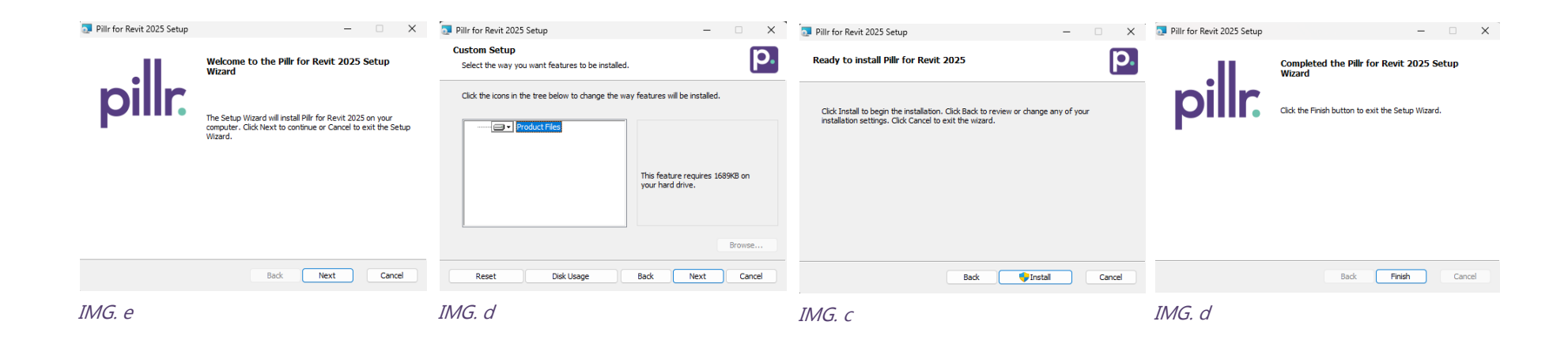

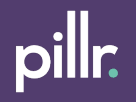

# **Pillr voor Revit**

## Gebruikershandleiding

# Belangrijke informatie

Selecteer "always load" wanneer je Revit voor het eerst opstart na het installeren van de add-in.

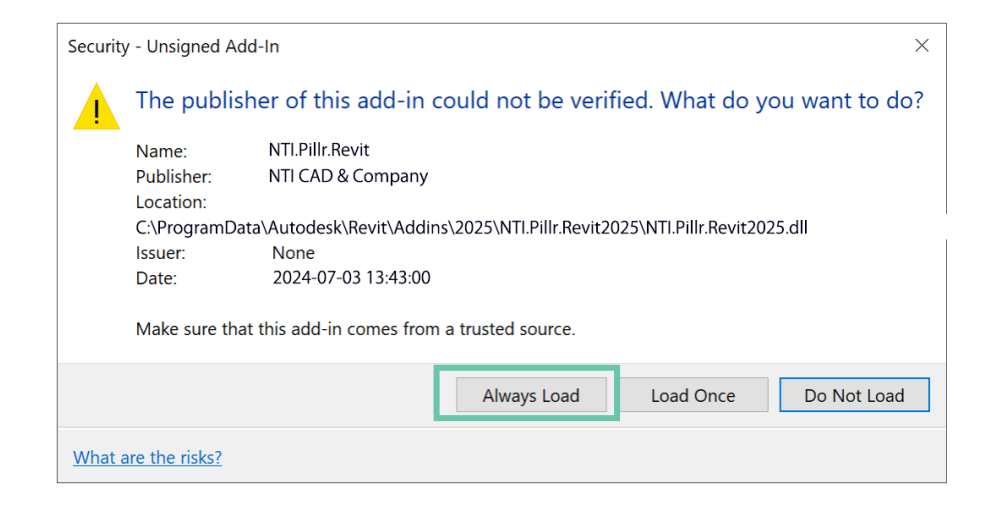

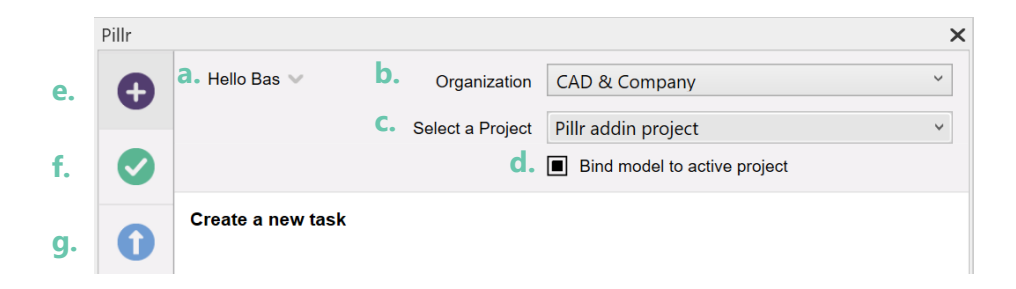

# 1. Revit-lint

Pillr voor Revit is te vinden in het Revit-lint.

2. Knoppen in het lint

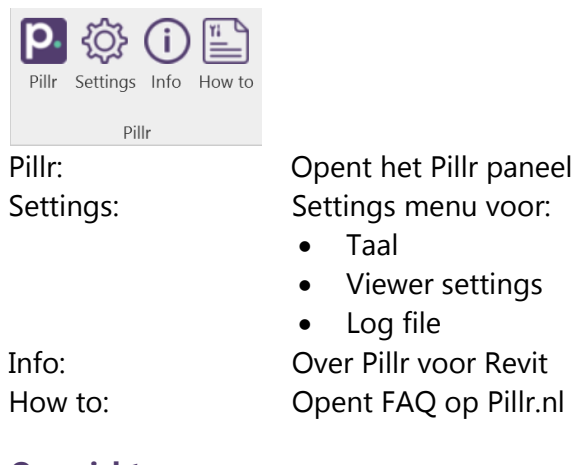

- 3. Overzicht
  - a. Inloggen en gebruikersaccount
  - b. Selecteer organisatie
  - c. Selecteer project
  - d. Koppel model aan project
  - e. Maak taken aan
  - f. Overzicht taken
  - g. Publiceer model naar Pillr

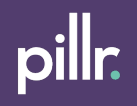

| Pillr |                      |                  |                 |                   | >            |
|-------|----------------------|------------------|-----------------|-------------------|--------------|
| Ð     | Hello Bas \vee       | Organization     | CAD & Comp      | any               | ~            |
| •     |                      | Select a Project | Pillr addin pro | ject              | *            |
|       |                      |                  | Bind model      | to active project |              |
| 0     | Create a new         | task             |                 |                   |              |
| U     |                      |                  |                 |                   |              |
|       | Title a.             |                  |                 |                   |              |
|       | Labels D.            |                  | ~               |                   |              |
| ~     | Selection: 0 elec    | nonte            |                 |                   |              |
|       | Selection. V elei    | nents            |                 |                   |              |
|       | Туре d.              | Issue            | ~               |                   |              |
|       | Priority e.          | Normal           | ~               |                   |              |
|       |                      |                  |                 |                   |              |
|       | Assign to            | Make a choice    | ~               |                   |              |
|       | Notify to <b>9</b> . | Make a choice    | ~               |                   |              |
|       |                      | Not rea          | uired           |                   |              |
|       | Due date h.          |                  | 1               |                   |              |
|       |                      | [                |                 |                   | Not required |
|       | Description          |                  |                 |                   |              |
|       |                      |                  |                 |                   |              |
|       |                      |                  |                 |                   |              |
|       |                      |                  |                 |                   |              |
|       |                      | Not requ         | lired           |                   |              |
|       | Attach file          | Select a file    | T               |                   |              |
|       | Image K              |                  |                 |                   |              |
|       | 5                    | ite 🙎            | Edit image      |                   |              |
|       |                      |                  | Upload image    | t                 |              |
|       |                      |                  |                 |                   |              |
|       |                      |                  |                 |                   |              |
|       |                      |                  | ι.              | Previous          | Next         |
| ₽     |                      |                  | m.              | Add new           | Create       |
|       |                      |                  |                 |                   |              |

### 1. Creëer nieuwe taak

Ga naar "Creëer nieuwe taak" om handmatige taken aan te maken en deze te publiceren naar Pillr.

### 2. Taak detailpagina

- a. Titel van de taak
- b. Maak een nieuw label of gebruik een bestaand label
- c. Aantal geselecteerde elementen
- d. Type taak
- e. Prioriteit
- f. Toewijzen aan
- g. Notificeren aan
- h. Einddatum
- i. Beschrijving
- j. Een bestand bijvoegen
- k. Afbeelding bewerken, maken of uploaden
- I. Gebruik "vorige" en "volgende" om tussen taken te schakelen
- m. Maak een enkele taak of maak meerdere taken en sla deze op als een batch

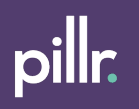

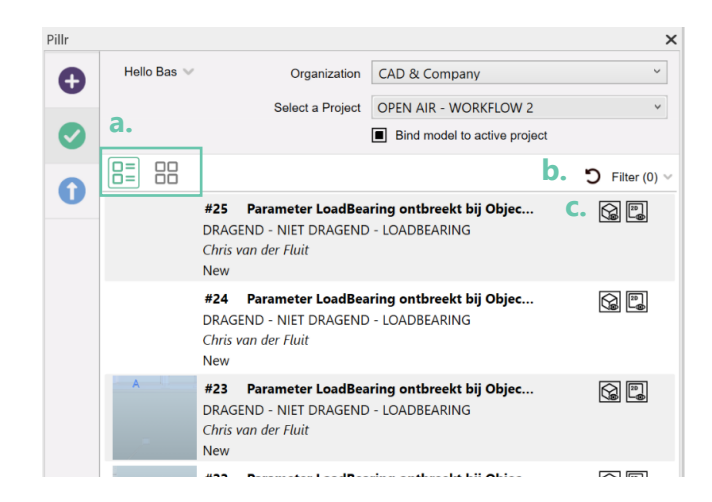

| Notified to:     Make a choice     Creation date:     0408/2021 122       List modified:     0408/2021 122       If IM Basis ILS 2.Ifc     If IM Basis ILS 2.Ifc         If IM Basis ILS 2.Ifc         If Im Basis ILS 2.Ifc         If Im Basis ILS 2.Ifc         If Im Basis ILS 2.Ifc         If Im Basis ILS 2.Ifc         If Im Basis ILS 2.Ifc         Image: Image: Im | Notified to:       Make a choice       Creation date:       0408/2021 122         List modified:       0408/2021 122       0408/2021 122         Image: Control of the state of the state of | Notified to:     Make a choice     Creation date:     0408/2021 12:       List modified:     0408/2021 12:     0408/2021 12:       Image: Control of the second second se | 50                                                                           | Assigned to: 🔞                                             | Bas van Ber   | kum        | ~        | Created by:                      | Bas van Berkun                     |
|----------------------------------------------------------------------------------------------------|----------------------------------------------------------------------------------------------------|----------------------------------------------------------------------------------------------------|------------------------------------------------------------------------------|------------------------------------------------------------|---------------|------------|----------|----------------------------------|------------------------------------|
|                                                                                                    |                                                                                                    |                                                                                                    |                                                                              | Notified to:                                               | Make a choi   | ce         | ~        | Creation date:<br>Last modified: | 04/08/2021 12:2<br>04/08/2021 12:2 |
| Status New Cose task Due date 22/04/2021 Priority Normal Type Issue Validation rule INFORMATIENDELING CLASS Description: Objecters diversiting of Classificatieocole of. viersteinge NI-Stb                                                                                                    | Status     New     Conse task     Due date     22/04/2021       Priority     Normal     Validation rule     INFORMATIENDELING CLASS       Description:     Objectors dienes to zijn voorzien van een Assembly Codering of Classificatiecode of. vierofferige N-S/b     Validation rule     INFORMATIENDELING CLASS                                                                                                    | Status     Normal       Priority     Normal       Type     Issue     Validation rule     INFORMATIENDELING CLASS       Description:     Objectern disense to zijn voorzien van een Assembly Codering of Classificatiecode of. vieroferinge NI-Stb     Informatien to zijn voorzien van een Assembly Codering of Classificatiecode of. vieroferinge NI-Stb                                                                                                    |                                                                              |                                                            |               | ~          |          | Open task or                     | platform                           |
| Priority     Normal       Type     Issue     Validation rule     INFORMATEINDELING CLASS       Description:     Objectend dimensite table voorzien van een Assembly       Codering of Classificatiecode of: vierziferige N-Sfb                                                                                                    | Priority         Normal           Type         Issue         Validation rule         INFORMATIENDELING CLASS           Description:         Objection of Classification code of . vieropflerings NLSAb         Informatient code of . vieropflerings NLSAb                                                                                                    | Priority     Normal       Type     Issue     Validation rule     INFORMATIEINDELING CLASS       Description:     Supercire diven sign vocation van een Assembly       Codering of Classificatiecode of. vierciferige NI-Sfb                                                                                                    | Status                                                                       | New                                                        | ¥             | Close task | Due date | 22/04/202                        | ı                                  |
| type     issue     Vaiidation rule     INFORMATEINUELING CLASS       Description:     Objecter diverse its zijn voorzien van een Assembly<br>Codering of Classificatiecode d. vierotienge NI-Stb     INFORMATEINUELING CLASS                                                                                                    | type     issue     Validation rule     INFORMATERNULLING CLASS       Description:     Objecter diverse its zijn voorzien van een Assembly<br>Codering of Classificatiecode cf. viercifierige NI-Stb                                                                                                    | type     tsue     Vaidation rule     INFORMATEINDELING CLASS       Description:     Objecter dinene to zijn voorzien van een Assembly<br>Codering of Classificatiecode d. vierciferige NI-Stb                                                                                                    | Priority                                                                     | Normal                                                     |               |            |          |                                  |                                    |
| Save                                                                                                    | Save                                                                                                    | Save                                                                                                    | Description:<br>Objecten dienen te z<br>Codering of Classific                | ijn voorzien van een Asse<br>atiecode cf. viercijferige N  | mbly<br>I-Sfb |            |          |                                  |                                    |
| Save                                                                                                    | Save                                                                                                    | Save                                                                                                    | Description:<br>Objecten dienen te z<br>Codering of Classific                | tijn voorzien van een Asse<br>atiecode cf. viercijferige N | mbly<br>I-Sfb |            |          |                                  |                                    |
|                                                                                                    |                                                                                                    |                                                                                                    | Description:<br>Objecten dienen te z<br>Codering of Classific<br>Add comment | ijn voorzien van een Asse<br>atlecode cf. viercijferige N  | mbiy<br>I-Sfb |            |          |                                  |                                    |

## 1. Overzicht taken

Ga naar "Bekijk taken" om een overzicht te krijgen van alle taken. Krijg inzicht in taken en hun status, opmerkingen en bijlagen.

## 2. Overzicht taken oplossen

- a. Weergavemodus kiezen: Lijst of tegels
- b. Taken vernieuwen en filteren
- c. Toon taak in 2D of 3D

# 3. Taak detail

- d. ID en titel
- e. Afbeelding (klik om de afbeelding groter te bekijken)
- f. Voeg labels toe om uw taak te specificeren
- g. Knop Taak sluiten, alleen projectbeheerder
- h. Gebruik het opmerkingenveld en communiceer over uw taak

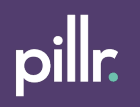

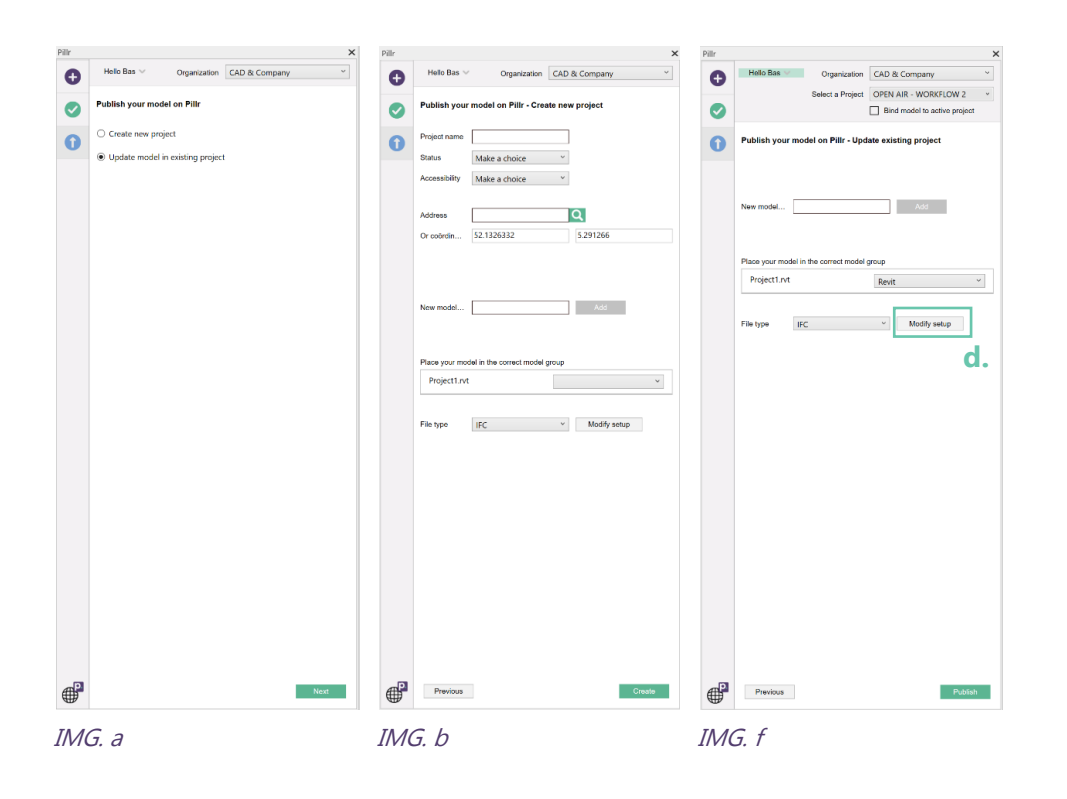

#### 1. Publiceren

Ga naar "Publiceren" om je model te publiceren op Pillr.

## 2. Stappen

Zie de screenshots van elke stap:

a. Maak een nieuw project of kies een bestaand project.

b. Nieuw: vul de verplichte velden in en maak een modelgroep aan.

- c. Bestaand: kies de juiste modelgroep of maak een nieuwe aan
- Kies welk bestandsformaat je wilt uploaden: .rvt / .ifc\* / .nwc\*\*

\*voor .ifc kun je de setup bewerken door op "modify setup" te klikken

\*\*om te kunnen exporteren naar .nwc moet de Navisworks NWC Export Utility voor Revit zijn geïnstalleerd

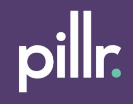